# よくあるご質問 Q&A

# O1 パスワードを忘れました

ログイン画面パスワード入力欄下の「パスワードを忘れた方はこちら」をタップし、再設定を行ってください。

# Q2 SMS 認証が届きません

認証コードが届かない場合は、電話番号に間違いないかご確認ください。電話番号を間違えてしまった場合は、 戻る矢印をタップし「アカウント作成」画面に戻ってください。再度正しい 携帯電話番号を入力して進めて ください。電話番号が正しければ、60秒後に画面下「電話による認証」がタップできるようになりますので、 タップすると電話がかかってきます。音声で6桁の確認コードが流れてきますので、コードをご入力ください。 ※電話音声では2回のみ認証コードが流れます。

## Q3 1円単位で利用できますか

1円単位で利用可能です。

# ○4 支払時店舗の二次元コードが読み取れない場合はどうしたらいいですか

アプリ・OS を最新版に更新する/アプリ・端末本体の再起動を行う/アプリのカメラ機能を ON にする ことで解消する場合があります。読み取りができない場合はアプリでの支払いができませんので、他の決済 手段をお取りください。

## Q5 有効期限はありますか

サイフによって異なります。確認方法はふくアプリ内の該当サイフを開き、枠内に右上ある「詳細」をタップし、 ご確認ください。(サイフに残高がない場合は、有効期限は表示されません。)

# Q6 ほかの決済手段との併用は可能ですか

併用可能です。ご利用店舗で支払い可能な決済手段をご確認ください。

# Q7 どこで使えますか

「ふくアプリ加盟店」登録店舗でご利用いただけます。サイフによって使える店舗が異なりますので、「ふく アプリ」内、店舗検索画面または HP より店舗情報をご確認ください。

株式会社ふくいのデジタル

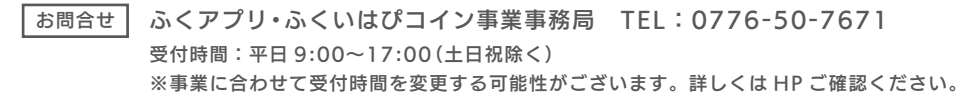

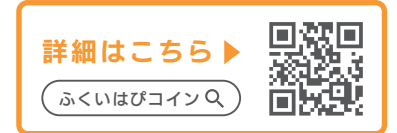

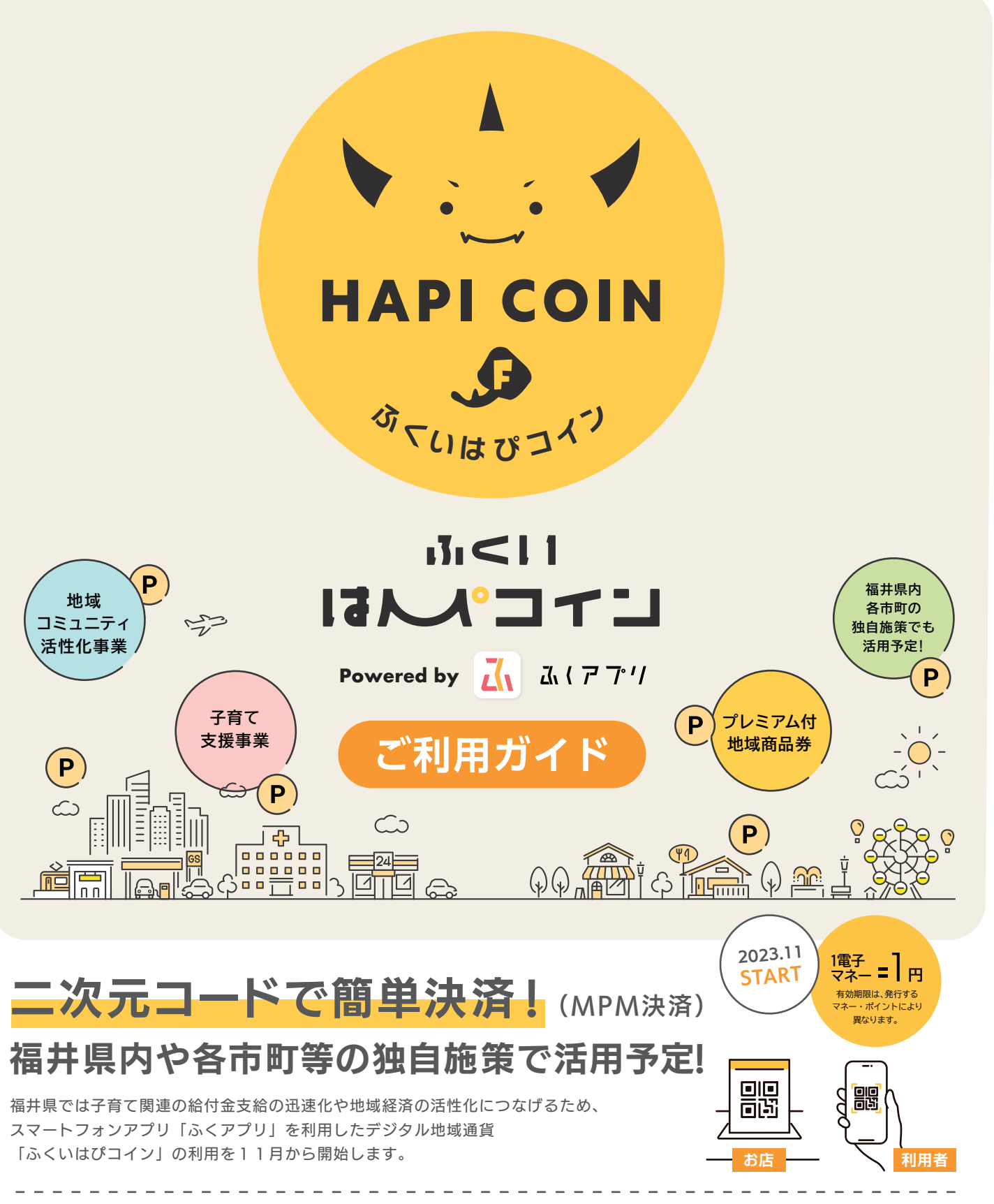

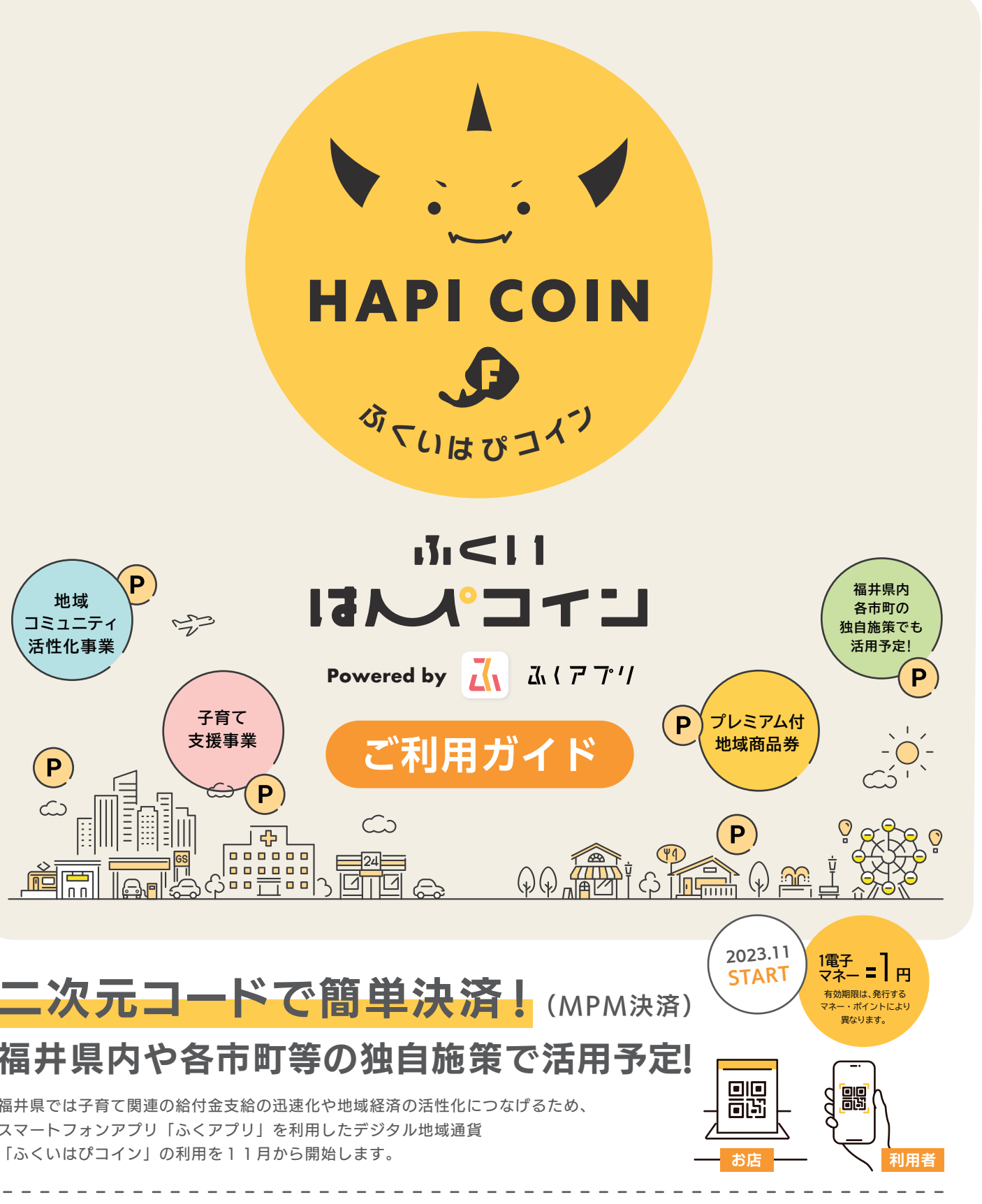

| <b>命</b><br>111<br>111 | プレミアム付地域商品券 | ▶ 4,000円の購入で5,00 |
|------------------------|-------------|------------------|
| 「手度」                   | ふく育ポイント     | > 18歳未満の子育て世帯    |
| こ予定                    | 出産・子育て応援ギフト | ▶ 妊娠時に5万円・出産時に   |
| ノ<br>て<br>ハ            | ボランティア実証事業  | > ボランティア活動の参加    |
| る<br>事業                | 健康実証事業      | ▶ 歩いた歩数に応じてポー    |

0円分利用可能な地域商品券を発行(プレミアム率25%)

を対象に、子ども1人につき1,500円(胎児含む)を給付

5万円を給付(デジタル地域通貨での給付者には5%分ポイント上乗せ)

加者にポイントを付与(令和5年度はあわら市で実証事業)

イントを付与(令和5年度は池田町で実証事業)

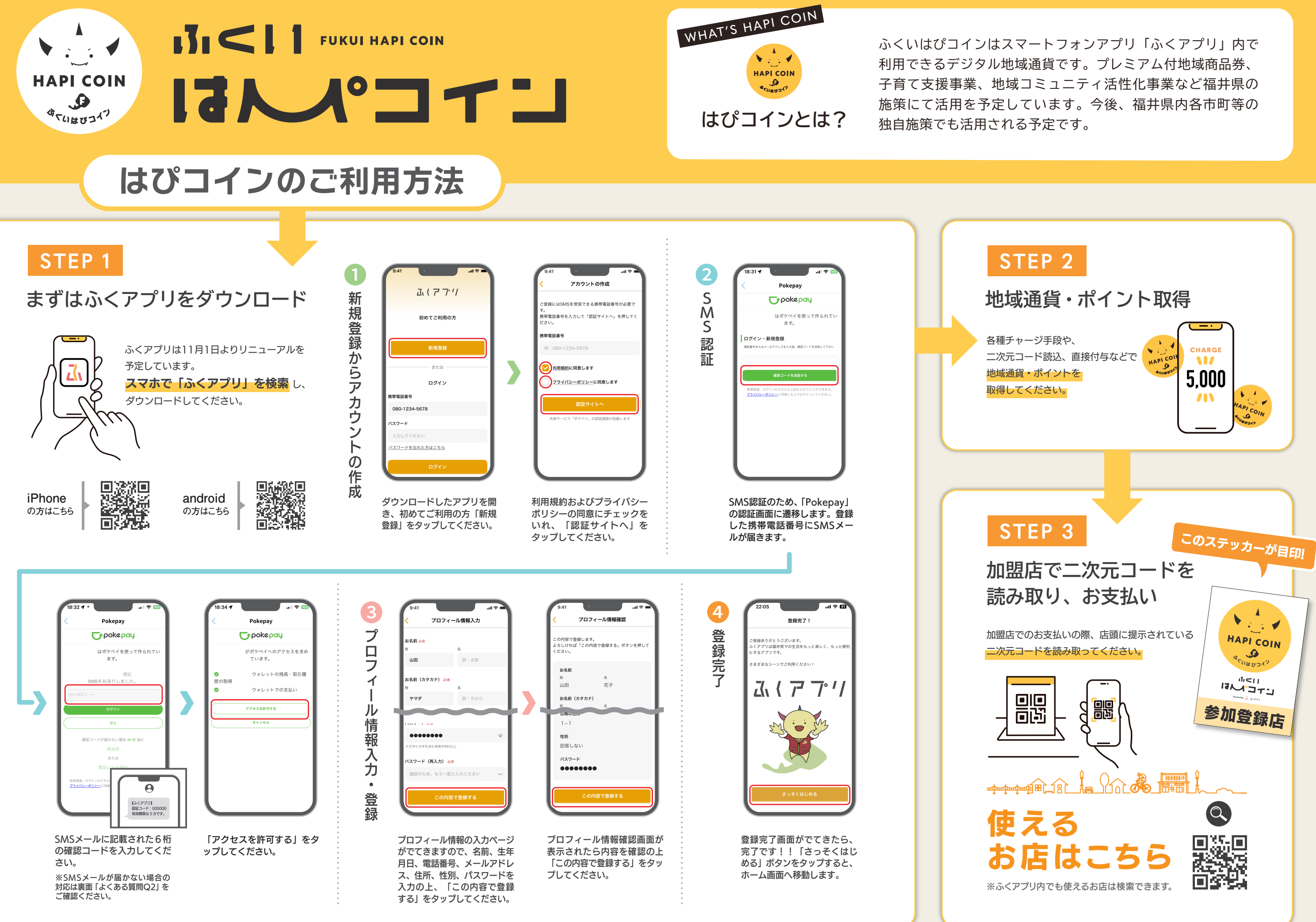